## **Instructions for Accessing Data Using Client Connect**

- First contact your project manager to ensure that a login name and password has been assigned to you. If you do not have an assigned project manager, please call 1-800-723-5227 for assistance.
- Navigate to the following URL: <u>http://www.belmontlabs.com</u>, and click on the 'Click Here To Log In' button.

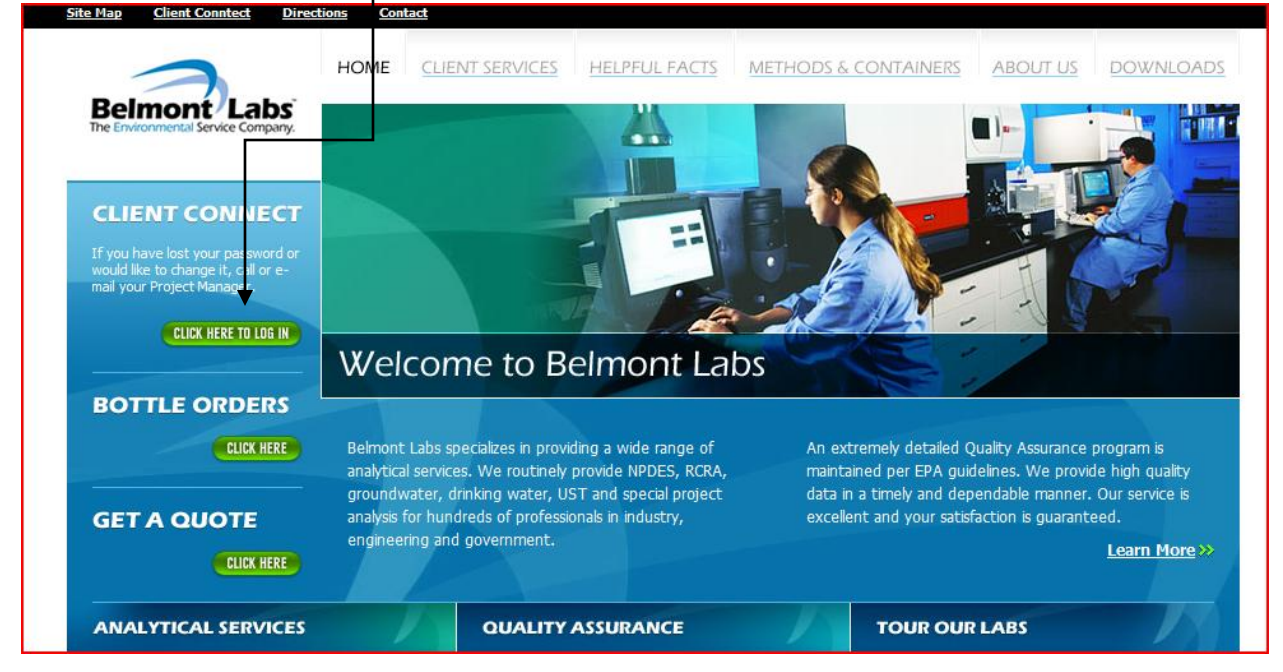

3. Log into the website using the username and password provided by your project manager.

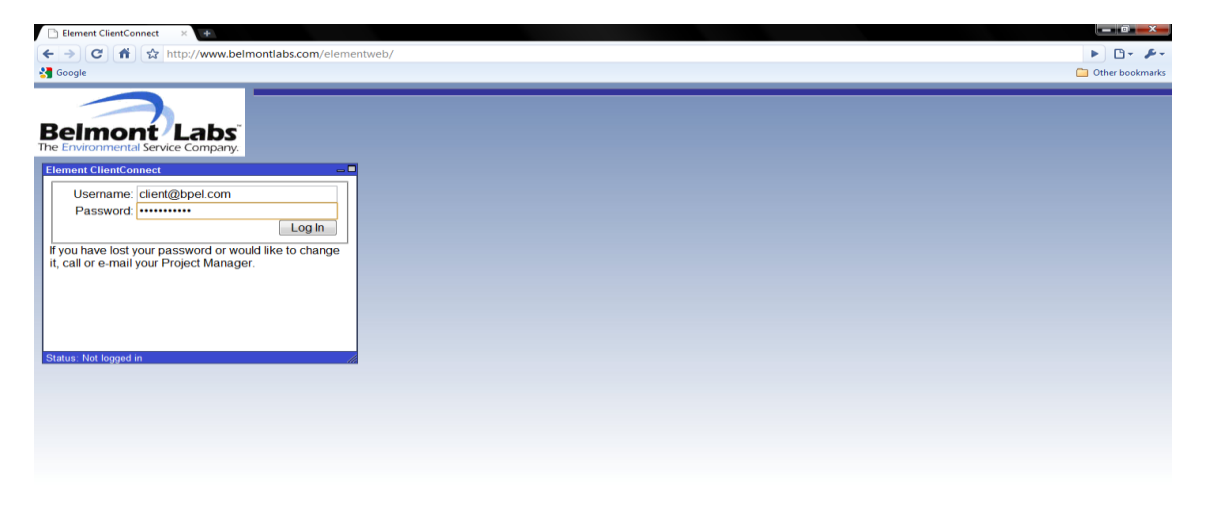

De-

4. Once logged in you will see the following screen giving you various search options for retrieving new or archived data.

| 🖹 Element ClientConnect 🛛 🗙 🕂                                                           |                                                                                                    |                        |
|-----------------------------------------------------------------------------------------|----------------------------------------------------------------------------------------------------|------------------------|
| ← → C 🔺 🏠 http://www.belmontlabs.com/eleme                                              | ntweb/default.aspx                                                                                                    | ► 🗗 🖌                  |
| Google                                                                                  |                                                                                                    | 🧀 Other bookma         |
| Belmont Labs<br>he Environmental Service Company.                                       |                                                                                                    |                        |
| Element ClientConnect                                                                   | Work Order Search                                                                                                    |                        |
| Username: client@bpel.com<br>Logged In: 8/5/2009 10:05:32 AM<br>Log Out                 | Status     Received     Project       Available     12/10/12008 ^     Appendix I & IL List       Completed     01/12/2009 ·     DMRQA Samples ·       Sample     01/12/2009 ·     PE Testing ·       Sample     Analysis       09F0095-01     Image: Complete Bact_Ecoll_W       09F0095-02     Image: Complete Bact_Ecoll_W       09F0095-03     ·       09F0097-01     · |                        |
|                                                                                         |                                                                                                    |                        |
| Status: Logged in Contact Info                                                          |                                                                                                    |                        |
| Client: Belmont Labs                                                                    |                                                                                                    |                        |
| Manager: Client                                                                         |                                                                                                    |                        |
| Address: 25 Holiday Drive                                                               |                                                                                                    |                        |
| : Englewood                                                                             |                                                                                                    |                        |
| Finite<br>Fax: -                                                                        |                                                                                                    |                        |
| Email: client@bpel.com                                                                  |                                                                                                    |                        |
| Project Manager: Holly Green                                                            |                                                                                                    |                        |
| If any of this information is incorrect, call or email your<br><u>Project Manager</u> . |                                                                                                    |                        |
|                                                                                         |                                                                                                    |                        |
|                                                                                         | "                                                                                                    |                        |
| 🚱 👜 Document1 - Micro 📀 Element ClientConn                                              |                                                                                                    | -<br>< 🚰  🔂 🕪 10:08 AN |

- 5. You have the option to search for data by status, date received at the lab, project ID, sample ID, specific analysis, or any combination of these options. If you select an option that you do not want, simply click the "Clear" button to start over. Once you have you search options selected click the "Search" button.
- 6. Once your results have been retrieved you will see the following screen which gives you three options for viewing information regarding your data. These options are "info", "results", and "final (pdf)". Please not that the "results" and "final (pdf)" options are not available until after the work order has been completed. Work orders that are incomplete will only display the "info" option.
  - The "info" option displays contact information, provided site information, sample statuses, and other client related information.
  - The "results" option (when available) displays the final results for the selected set of samples and/or work orders.
  - The "final (pdf)" option (when available) is a link that begins an automatic download of the final report in pdf form to your desktop.

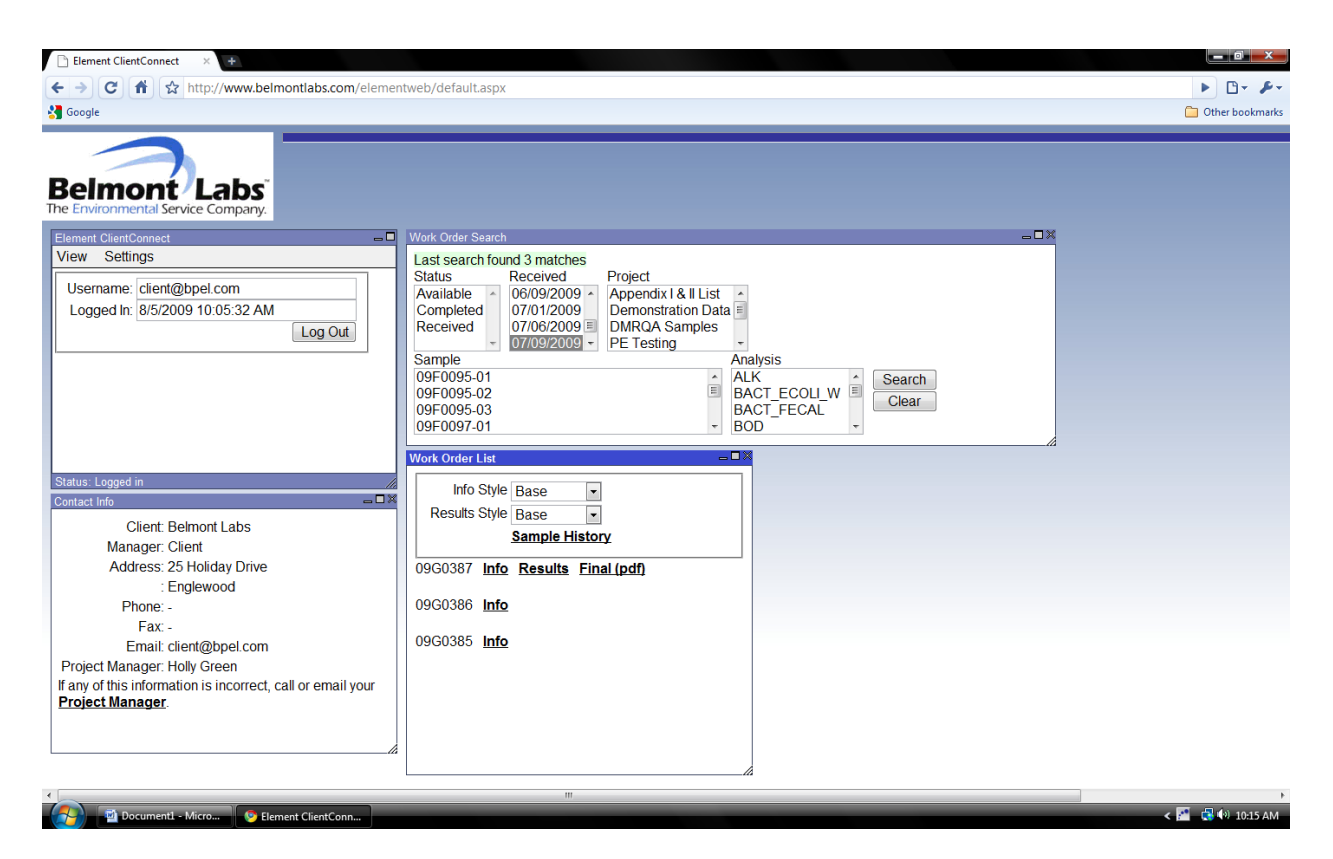

- 7. When finished simply click the "log out" button.
- 8. If you have any questions or problems accessing any of the features above do not hesitate to call us at 1-800-723-5227.